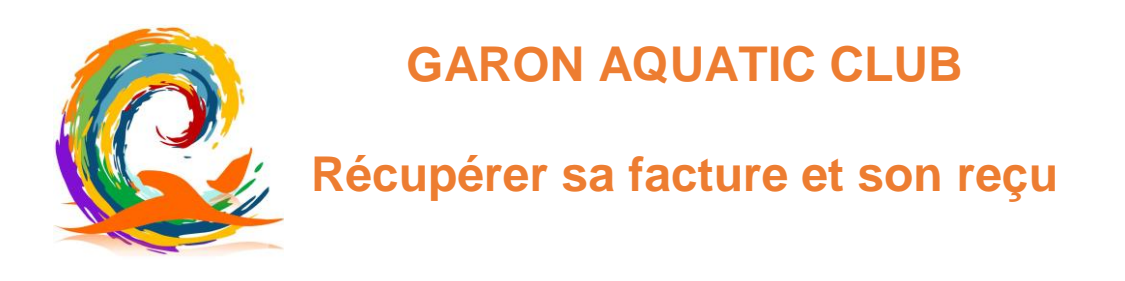

## 1 - Connexion au site

A/ Se connecter sur : <u>https://www.garon-aquatic-club.fr/page/149681-presentation</u>

## B/ Connectez vous :

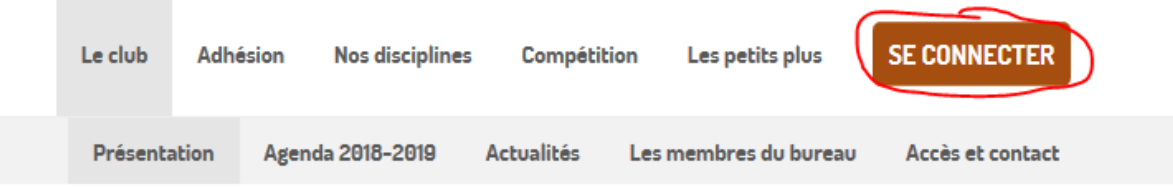

C/ Indiquez votre adresse mail puis votre mot de passe

|                               | Connex                   | ion          |  |
|-------------------------------|--------------------------|--------------|--|
|                               | Votre adresse e          | email        |  |
| Votre adresse email           |                          |              |  |
|                               | Votre mot de passe GARON | AQUATIC CLUB |  |
| Votre mot de passe GARON AQUA | TIC CLUB                 |              |  |
| /otre mot de passe GARON AQUA | TIC CLUB                 |              |  |
|                               | MOT DE PASSE PERDU       | CONNEXION    |  |

Si vous avez oublié ou jamais configuré votre mot de passe, cliquez sur mot de passe perdu pour lancer la procédure.

## 1 – Récupérer la facture et le reçu

A/ Rendez-vous sur votre compte

|   | Le club  | Adhésion | Nos disciplines | Espace membre | Compétitie | on Les petits plus | Mon compte |
|---|----------|----------|-----------------|---------------|------------|--------------------|------------|
| Ρ | uis dans | s Achats |                 |               |            |                    |            |
|   | Profil   | Achats   | Emails          | Adhésions     | Dons       | Déconnexion        |            |

L'ensemble de vos achats / Adhésion s'affichent. Cliquez sur l'Adhésion de la saison en cours

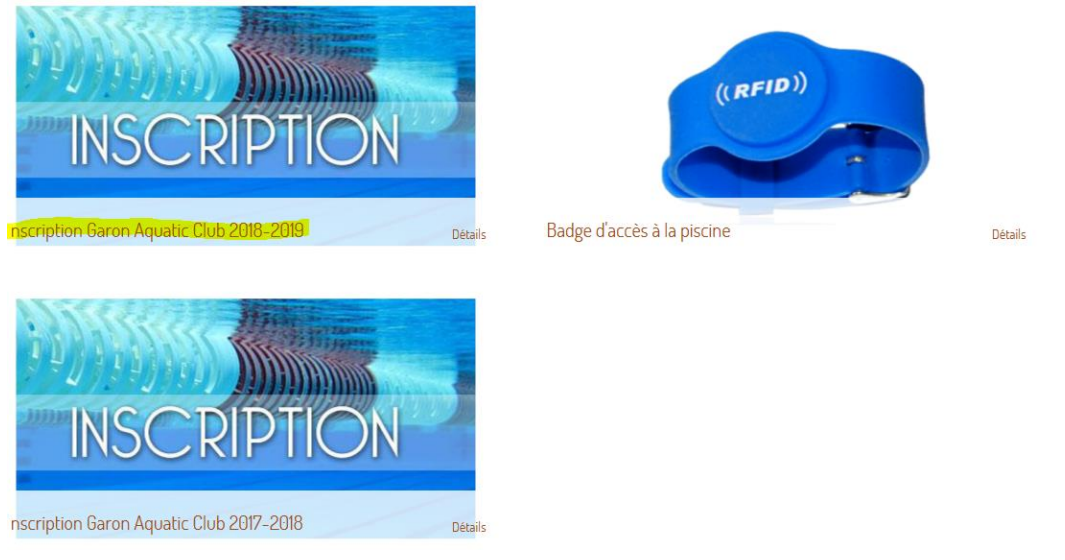

Une fenêtre s'ouvre à partir de laquelle vous pouvez récupérer votre reçu et votre facture

Les factures sont acquitées à partir du moment ou nous avons enregistrés vos paiements.

## Détails des achats

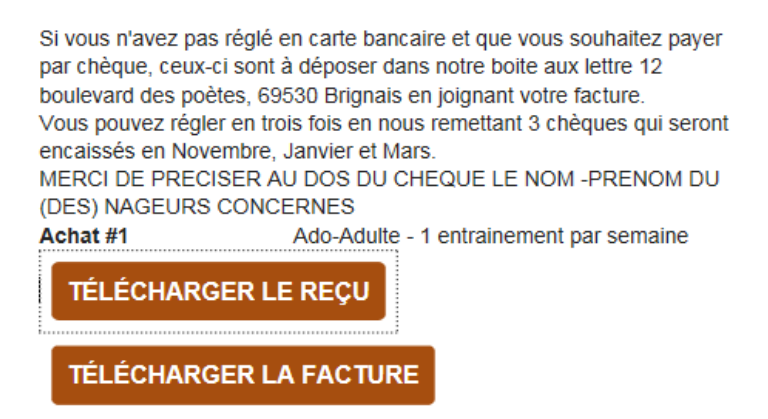

-- FIN DU DOCUMENT --